## Aufzeichnung in Panopto kopieren oder verschieben

Da der Zugang zu Ihren Videos an der Uni Freiburg über Ilias - und damit über semesterabhängige Kurse - erfolgt, empfehlen wir **Videos** zu verschieben und nicht zu kopieren.

Klicken Sie bei Ihrem entsprechenden Video im Reiter "Videos" auf "Einstellungen", und im erscheinenden Pop-up Fenster auf den Reiter "Verwalten".

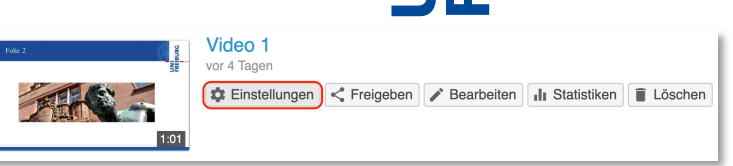

| Überblick              |                                 | 100 % festgelegt ist, sind die Steuerelemente "Suchen" und "VSP"<br>immer deaktiviert.                                                                                                    |  |
|------------------------|---------------------------------|----------------------------------------------------------------------------------------------------|--|
| Freigabe               |                                 |                                                                                                    |  |
| Ausgaben               | In eine andere Sitzung einbinde | n <b>1</b>                                                                                                    |  |
| Quizergebnisse         | Bestehende Sitzung              |                                                                                                    |  |
| Spuren                 | Desteriende Sitzung             | Auswählen eines Ordners oder Freitextsuche.                                                                                                    |  |
| Referenzen             |                                 | Nicht ausgewählt Vicht ausgewählt Vic |  |
| Suche                  |                                 |                                                                                                    |  |
| Untertitel             | Video kopieren 2                |                                                                                                    |  |
| Audiobeschreibur       | aen                             |                                                                                                    |  |
|                        | Neuer Videoname                 | Vorlesung 3 (kopie)                                                                                                    |  |
| Verwalten              |                                 |                                                                                                    |  |
| Verwalten<br>Protokoll |                                 | Das kopierte Video weist denselben Besitzer wie das Originalvideo<br>auf. Das kopierte Video weist dieselben<br>Verfügbarkeitseinstellungen wie das Originalvideo auf. Das<br>kopierte Video übernimmt die Betrachterberechtigungen vom<br>zugehörigen Ordner.                                                                                                    |  |
| Verwalten<br>Protokoll |                                 | Das kopierte Video weist denselben Besitzer wie das Originalvideo<br>auf. Das kopierte Video weist dieselben<br>Verfügbarkeitseinstellungen wie das Originalvideo auf. Das<br>kopierte Video übernimmt die Betrachterberechtigungen vom<br>zugehörigen Ordner.<br>Referenzkopien sind die beste Option zum Freigeben von Videos<br>für verschiedene Zielgruppen. Vollständige Kopien ermöglichen<br>eine unabhängige Bearbeitung und sind die beste Option zum<br>Erstellen neuer Versionen von Videos.                                                                                                    |  |
| Verwalten<br>Protokoll |                                 | Das kopierte Video weist denselben Besitzer wie das Originalvideo<br>auf. Das kopierte Video weist dieselben<br>Verfügbarkeitseinstellungen wie das Originalvideo auf. Das<br>kopierte Video übernimmt die Betrachterberechtigungen vom<br>zugehörigen Ordner.<br>Referenzkopien sind die beste Option zum Freigeben von Videos<br>für verschiedene Zielgruppen. Vollständige Kopien ermöglichen<br>eine unabhängige Bearbeitung und sind die beste Option zum<br>Erstellen neuer Versionen von Videos.<br>Video kopieren nach                                                                                                    |  |
| Verwalten<br>Protokoll |                                 | Das kopierte Video weist denselben Besitzer wie das Originalvideo<br>auf. Das kopierte Video weist dieselben<br>Verfügbarkeitseinstellungen wie das Originalvideo auf. Das<br>kopierte Video übernimmt die Betrachterberechtigungen vom<br>zugehörigen Ordner.<br>Referenzkopien sind die beste Option zum Freigeben von Videos<br>für verschiedene Zielgruppen. Vollständige Kopien ermöglichen<br>eine unabhängige Bearbeitung und sind die beste Option zum<br>Erstellen neuer Versionen von Videos.<br>Video kopieren nach<br>Vorlesungsaufzeichnungen (ID: 2531682)                                                                                                    |  |
| Verwalten<br>Protokoll |                                 | Das kopierte Video weist denselben Besitzer wie das Originalvideo<br>auf. Das kopierte Video weist dieselben<br>Verfügbarkeitseinstellungen wie das Originalvideo auf. Das<br>kopierte Video übernimmt die Betrachterberechtigungen vom<br>zugehörigen Ordner.<br>Referenzkopien sind die beste Option zum Freigeben von Videos<br>für verschiedene Zielgruppen. Vollständige Kopien ermöglichen<br>eine unabhängige Bearbeitung und sind die beste Option zum<br>Erstellen neuer Versionen von Videos.<br>Video kopieren nach<br>Vorlesungsaufzeichnungen (ID: 2531682)<br>Referenzkopie erstellen                                                                                                    |  |

(1) Um Ihre Aufzeichnung zu **verschieben**, können Sie unter "In eine andere Sitzung einbinden" einen Ordner auswählen. Über das Ausklappmenü können Sie die Ordner-ID des neuen Panopto-Objekts in Ilias suchen, falls Ihnen dieser nicht direkt vorgeschlagen wird.

d deos (2) Wenn Sie auf "Referenzkopie erstellen" klicken, wird eine Referenzdatei erstellt, die die gleichen Daten beinhaltet wie Ihr Original. Bei einer Bearbeitung des Originals wird automatisch auch die Referenzkopie verändert. Eine Referenzkopie für ist Ersteller:innen mit einem Sonderzeichen vor dem Namen gekennzeichnet. Für Studierende ist der Unterschied nicht erkennbar.

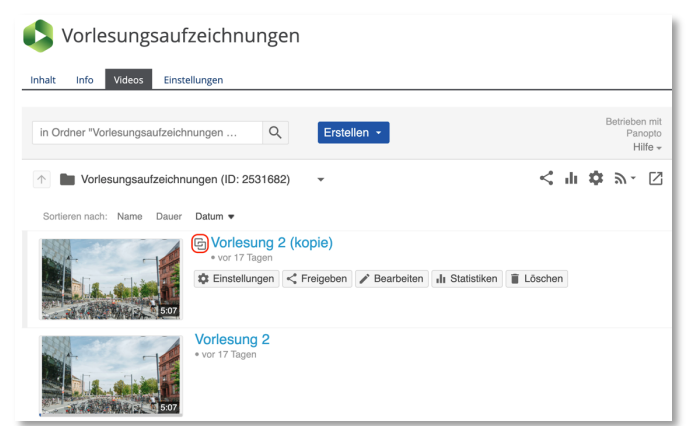

In den Einstellungen des Videos kann im Reiter "Referenzen" das Quellvideo oder die jeweilige Referenzkopie gefunden werden.

| Vorlesung 2 (kopie)        |                                                           |  |  |
|----------------------------|-----------------------------------------------------------|--|--|
| Überblick                  | Clips, die dieses Video referenzieren                     |  |  |
| Freigabe                   | Dieses Video wird nicht als Clip in Videos verwendet.     |  |  |
| Ausgaben                   |                                                           |  |  |
| Quizergebnisse             |                                                           |  |  |
| Referenzen                 | Referenzkopien dieses Videos                              |  |  |
| Verwalten                  | Es sind keine Referenzkopien dieses Videos vorhanden.     |  |  |
| Protokoll                  |                                                           |  |  |
|                            |                                                           |  |  |
| Quellvideo für diese Kopie |                                                           |  |  |
|                            | Dieses Video ist eine Referenzkopie von:                  |  |  |
|                            | Vorlesung 2<br>in DVorlesungsaufzeichnungen (ID: 2531682) |  |  |

Wenn Sie "**Vollständige Kopie erstellen**" auswählen, wird eine Kopie des Videos mit dem Zusatz (Kopie) im Namen erstellt. Sie können den Namen Ihrer Aufzeichnung direkt verändern oder später umbenennen und in einem anderen Ordner abspeichern.

## Mehrere Aufzeichnungen kopieren und verschieben

Um mehrere Aufzeichnungen zu kopieren oder zu verschieben, wechseln Sie in Ilias, im Reiter Videos über den "Pfeil im Quadrat" zur Papan

| Q Erstellen - | Betrieben<br>von Panopto<br>Hilfe <del>↓</del> |
|---------------|------------------------------------------------|
| •             | < dr 🌣 🖸                                       |
|               | Q Erstellen -                                  |

im Quadrat" zur Panopto-Oberfläche.

Dort können Sie mehrere Videos markieren, indem Sie den grauen Kasten links oben im Vorschaubild anwählen. Danach erscheinen die Möglichkeiten "Kopieren" und "Verschieben" für alle ausgewählten Videos.

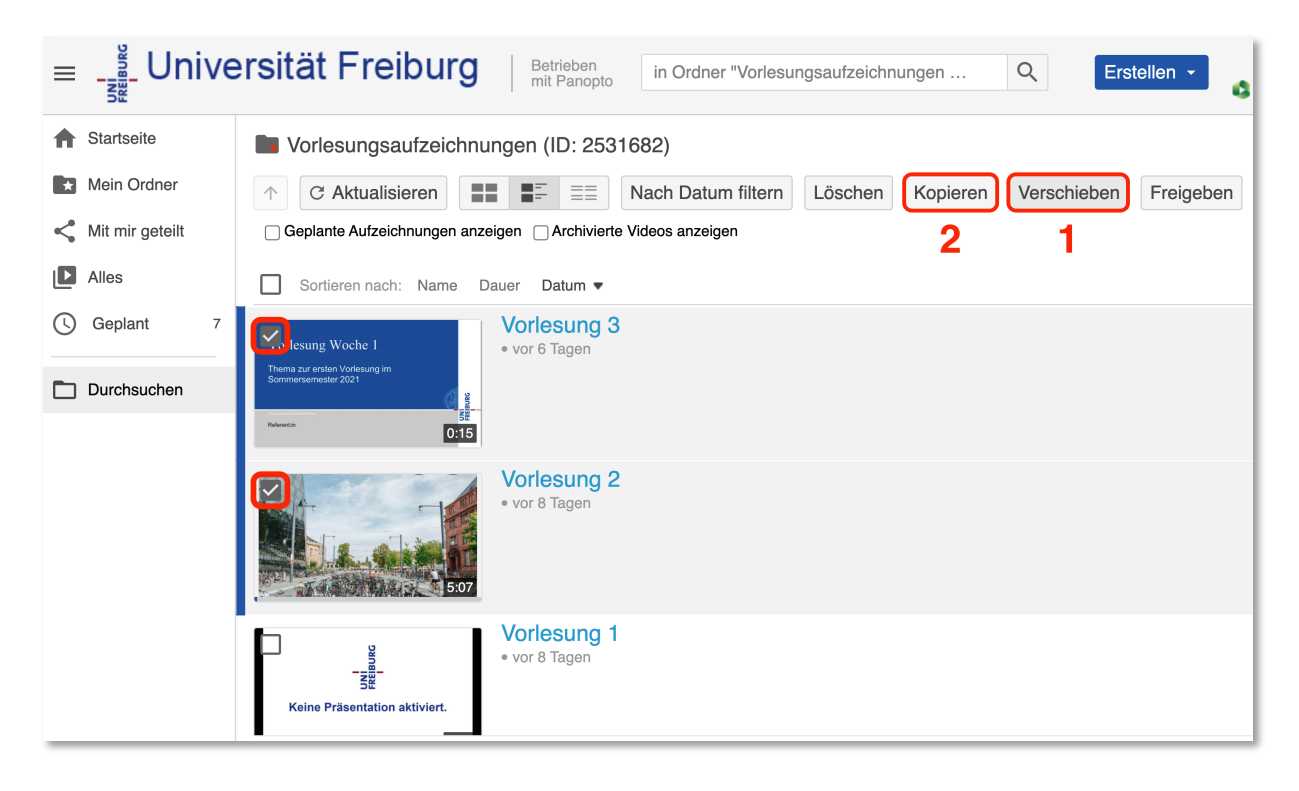

Wenn Sie "**verschieben**" auswählen, wird das Video in einen anderen Ordner verschoben, sodass es im ursprünglichen Ordner nicht mehr verfügbar ist.

## Sitzung(en) verschieben nach Auswählen eines Ordners oder Freitextsuche. 1 Vorlesung 1 2 Video 1 Uni Freiburg

Wählen Sie einen Zielordner aus und klicken auf "Verschieben".

| Move session(s) to Mein Ordner                  | Verschieben | X |
|-------------------------------------------------|-------------|---|
| Nur Sie kann Elemente in diesem Ordner anzeigen |             |   |

Nach dem erfolgreichen Verschieben erscheinen grüne Häkchen neben den Videos

| Move session(s) to Mein Ordner<br>Nur Sie kann Elemente in diesem Ordner anzeigen | Fertig | × |
|-----------------------------------------------------------------------------------|--------|---|
| Test 1                                                                            |        |   |

Wenn Sie **"Kopieren**" auswählen werden die Videos dupliziert und eine Kopie in einen anderen Ordner verschoben, den Sie am besten durch die Ordner-ID finden.

| Sitzung(en) kopieren nach |                                                                                                    |  |  |
|---------------------------|----------------------------------------------------------------------------------------------------|--|--|
| Au                        | Auswählen eines Ordners oder Freitextsuche.                                                                                                    |  |  |
| Die<br>Die<br>Die         | Die kopierten Sitzungen haben die gleichen Besitzer wie die ursprünglichen Sitzungen.<br>Die kopierten Sitzungen haben die gleichen Verfügbarkeitseinstellungen wie die ursprünglichen Sitzungen.<br>Die kopierten Sitzungen erben Viewer-Berechtigungen von ihrem Ordner. |  |  |
| 1                         | Vorlesung 1                                                                                                    |  |  |
| 2                         | Video 1 Uni Freiburg                                                                                                    |  |  |

Wenn Sie einen Zielordner ausgewählt haben, klicken Sie auf den blauen Button "Kopieren".

| Sitzung(en) kopieren nach Mein Ordner Nur Sie kann Elemente in diesem Ordner anzeigen                                                                                                    | Kopieren                            |  |
|----------------------------------------------------------------------------------------------------|-------------------------------------|--|
| Die kopierten Sitzungen haben die gleichen Besitzer wie die ursprünglichen Sitz<br>Die kopierten Sitzungen haben die gleichen Verfügbarkeitseinstellungen wie die<br>Die kopierten Sitzungen erben Viewer-Berechtigungen von ihrem Ordner. | ungen.<br>ursprünglichen Sitzungen. |  |

Nach kurzer Zeit wird Ihnen mit einem grünen Häkchen neben den Videos angezeigt, dass das Kopieren erfolgreich fertiggestellt wurde.

| Sitzung(en) kopieren nach Mein Ordner<br>Nur Sie kann Elemente in diesem Ordner anzeigen                                                                                                    | Fertig       | × |
|----------------------------------------------------------------------------------------------------|--------------|---|
| Die kopierten Sitzungen haben die gleichen Besitzer wie die ursprünglichen Sitzungen.<br>Die kopierten Sitzungen haben die gleichen Verfügbarkeitseinstellungen wie die ursprünglicher<br>Die kopierten Sitzungen erben Viewer-Berechtigungen von ihrem Ordner. | n Sitzungen. |   |
| ✓ Tutorial                                                                                                    |              |   |

Bei dem Kopieren mehrerer Videos werden automatisch Referenzkopien (s.o.) erstellt.